| Title:   | Creating GUI Front-End<br>Applications for the HPe3000<br>Using Visual Studio<br>Presentation: 250 |
|----------|----------------------------------------------------------------------------------------------------|
| Author:  | Ron Frenken<br>Manager, Software Services                                                          |
| Company: | Orion Group Software Engineers<br>5770 Nimtz Parkway<br>South Bend, IN 46628                       |
| Phone:   | (219) 233-3401                                                                                     |
| E-mail:  | rfrenken@ogse.com                                                                                  |

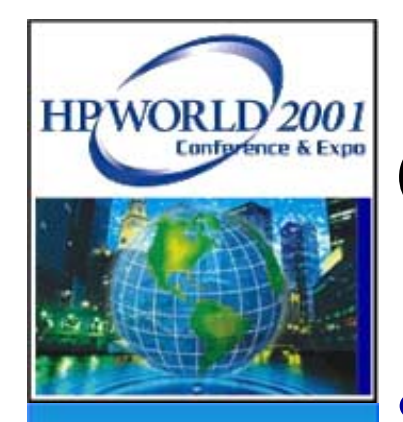

# Outline

- Introduction
- Types of Data Processing
- Technology Diagrams
- Benefits and Advantages
- Socket Communications
- Setting up the HP e3000
- PC Access to the HP e3000
- Examples
- Questions

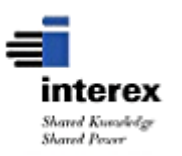

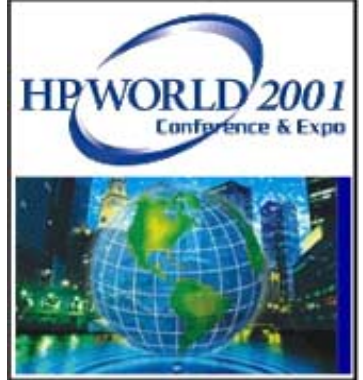

## Introduction

- Why the HP e3000?
  - Stability, current data and applications
- Why GUI?

Nicer interface, user demands

 Goal: Develop robust applications using the data stored on the HP e3000 and giving users the GUI environment they desire

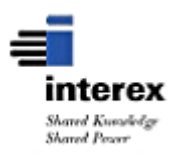

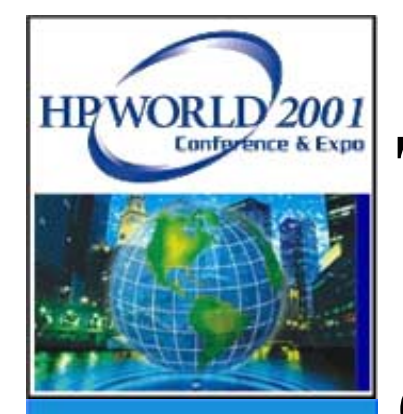

# **Types of Data Processing**

Online Transaction Processing (OLTP)

- High transaction throughput
- Add/change/delete data
- Predefined transactions
- Response times critical

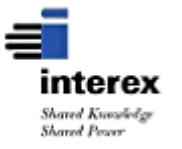

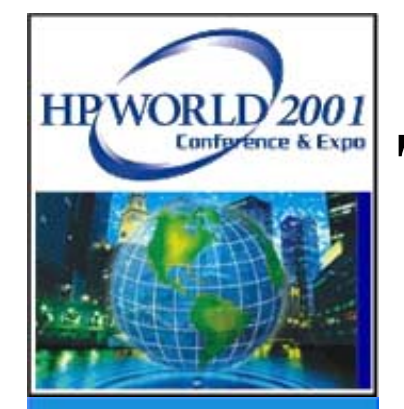

# **Types of Data Processing (Cont.)**

Information on Demand - Ad Hoc Reporting

- Inquire and Report data only
- Undefined transactions different each time
- Response times not as critical

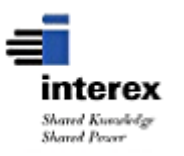

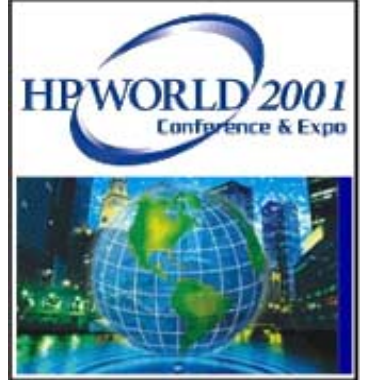

# **ODBC Defined**

- Open Database Connectivity (ODBC)
- Used for standard access to multiple types of databases (Image, Oracle, etc)
- Allows PC access from applications like Excel to HP e3000 Turbolmage data
- Converts SQL/ODBC calls to Turbolmage calls
- Good for Ad Hoc Reporting and extracting data to other applications

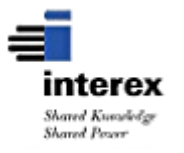

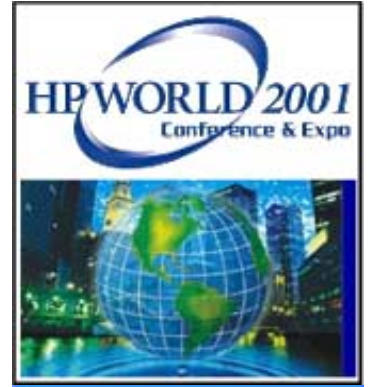

# **Sockets Defined**

- Sockets are a method of establishing a connection between different machines and/or operating systems
- Socket ports are similar to phone numbers for a machine
- Uses low level Turbolmage native database access routines that are already developed
- Good for high volume OLTP performance

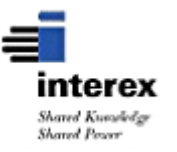

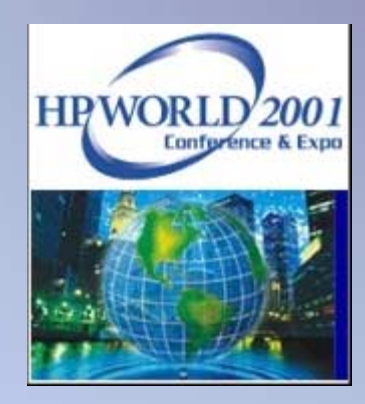

## HP e3000 Benchmarks

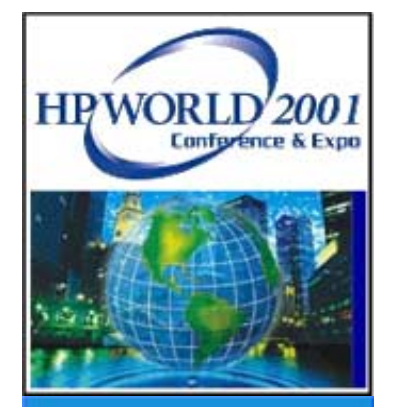

# **ODBC Benchmarks**

- Higher HP e3000 CPU usage
- Low concurrency of users, slower response times under load
- Database locking problems with other applications, not controlled by the application

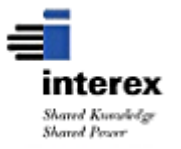

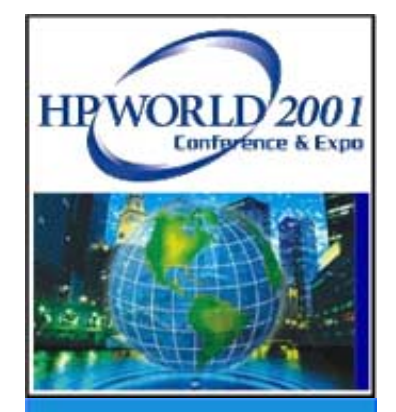

# **Socket Technology Benchmarks**

- Low HP e3000 CPU usage (similar to current native HP e3000 applications)
- High concurrency of users
- Database locking controlled by the server program on the HP e3000

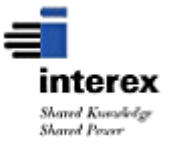

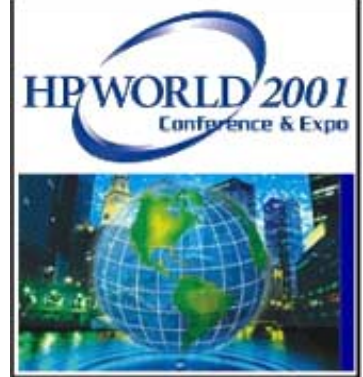

# **Socket Technology Application Goals**

- Fastest response on HP3000-based data
- Read and Update ability from the PC application to the HP e3000
- No performance hit to the production HP e3000 environment

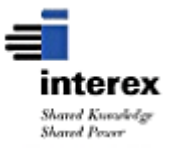

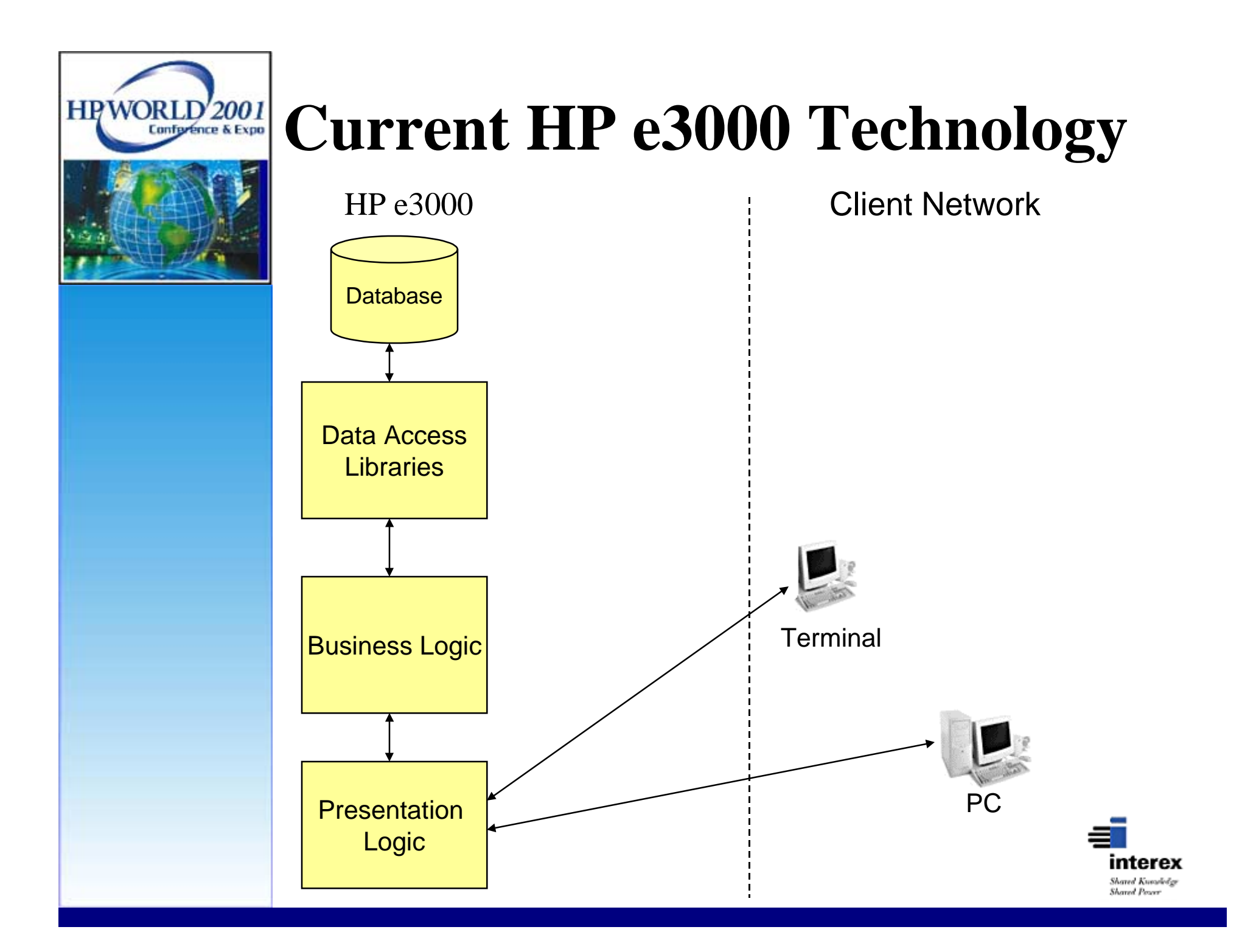

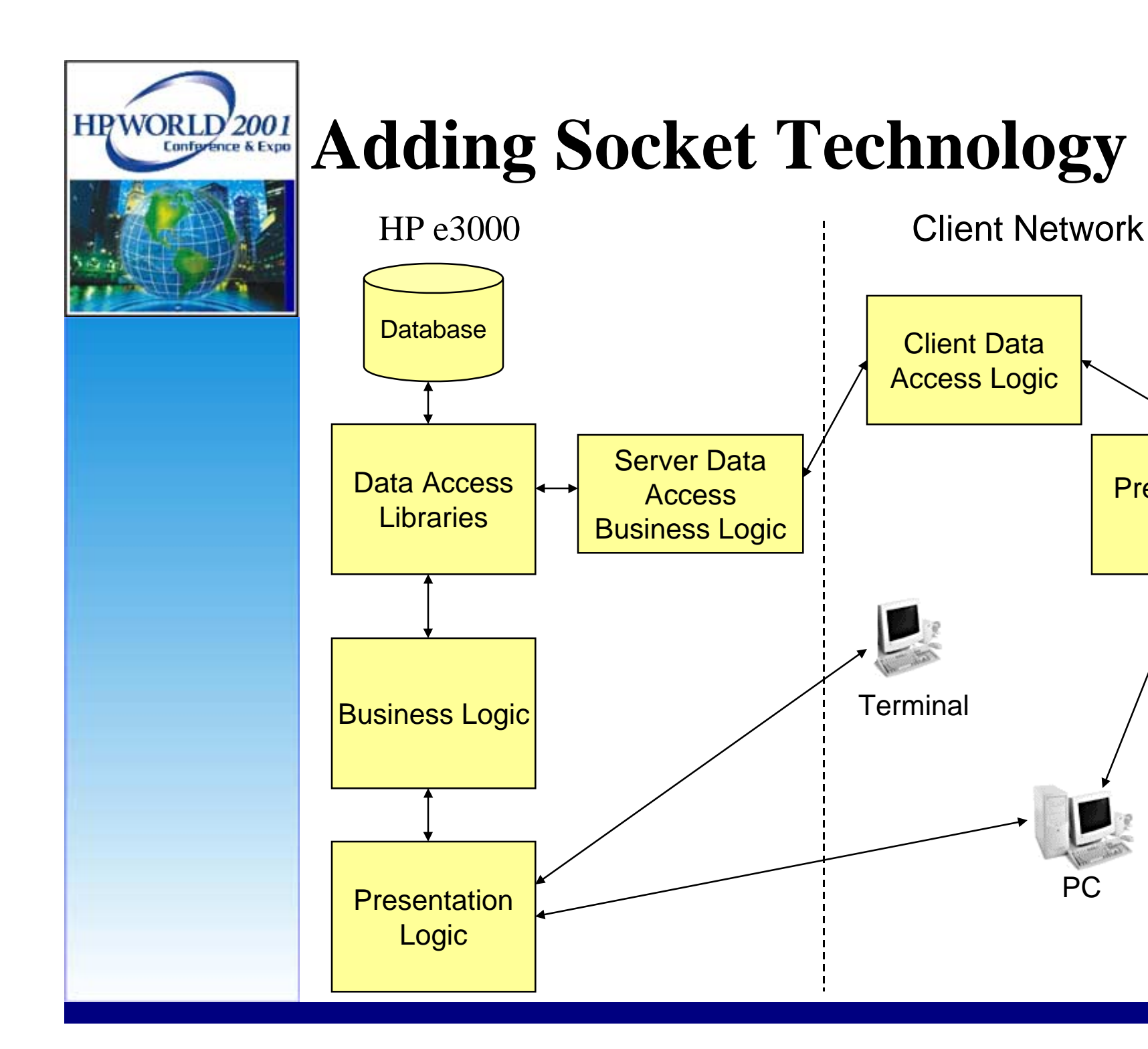

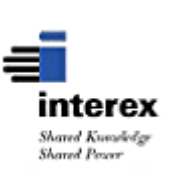

Presentation

Logic

PC

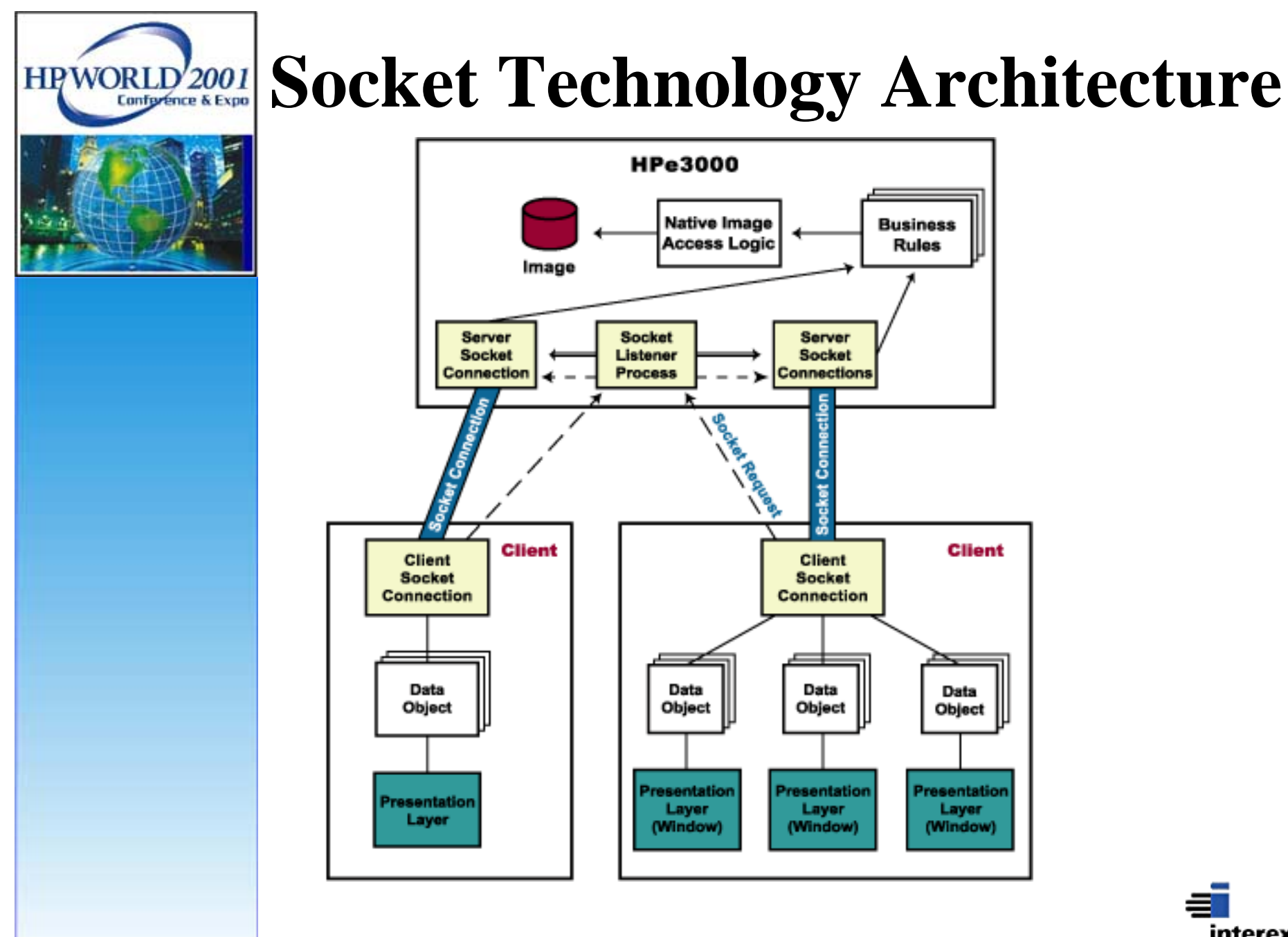

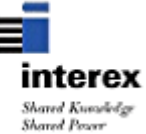

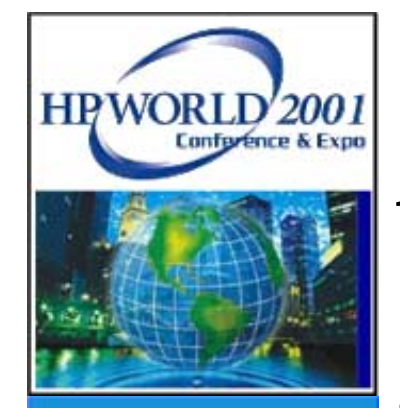

## **Architecture Advantages**

- Fast OLTP performance
- Reliable, non-invasive data processing on the production HP e3000
- No changes to current programs
- Take advantage of the native strengths of the HP e3000 and Image databases

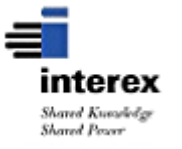

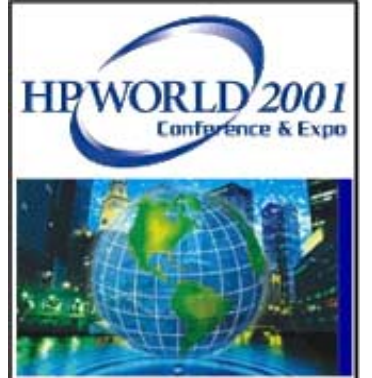

# **Company Benefits**

- PC GUI screens relieve V-Plus limitations
- Popup windows available for notes, searches, valid values, help, etc.
- Can see all error/validations at one time
- Can have multiple windows open, doesn't add sessions to the HP e3000
- Ease of use / less user training
- New user interface but same data, report processes, nightly processing, etc.
- Tie into PC tools and applications

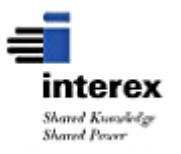

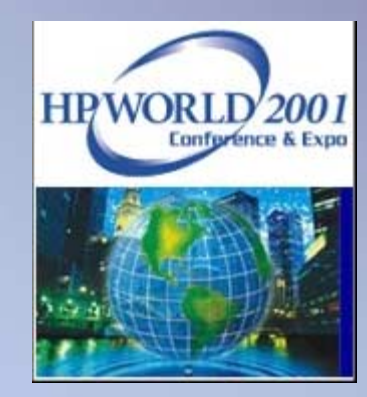

## Setting Up the HP e3000

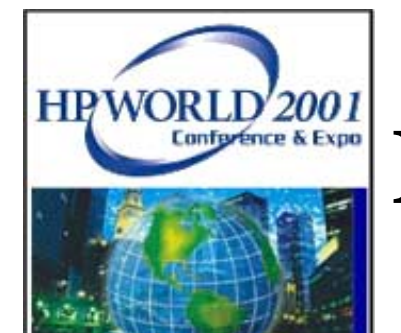

#### HP e3000 Database - Customer

SET NAME:

CUSTOMER, MANUAL

#### ITEMS:

| CUSTOMER,      | X8  |
|----------------|-----|
| NAME,          | X30 |
| ADDRESS-1,     | X30 |
| ADDRESS-2,     | X30 |
| ADDRESS-3,     | X30 |
| CITY,          | X30 |
| STATE,         | X2  |
| ZIP,           | X10 |
| CREDIT-LIMIT,  | I2  |
| DATE-ENTERED,  | X8  |
| DATE-MODIFIED, | X8  |

<<KEY ITEM>>

CAPACITY: 100

ENTRIES: 3

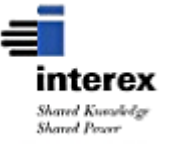

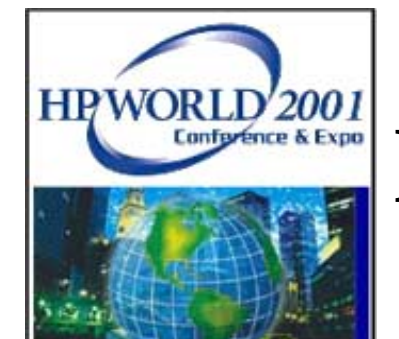

#### HP e3000 Customer #6

| CUSTOMER      | =6               |
|---------------|------------------|
| NAME          | =Test Customer 1 |
| ADDRESS-1     | =ADDRESS LINE 1  |
| ADDRESS-2     | =ADDRESS LINE 2  |
| ADDRESS-3     | =ADDRESS LINE 3  |
| CITY          | =CITY            |
| STATE         | =IN              |
| ZIP           | =12345-1234      |
| CREDIT-LIMIT  | =1000            |
| DATE-ENTERED  | =                |
| DATE-MODIFIED | =                |

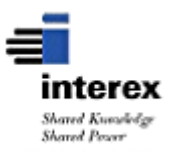

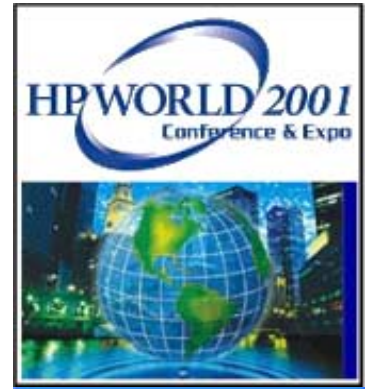

# **Socket Communications**

- Socket communications are a way to connect different machines without understanding the different network protocols
- All connectivity between machines uses sockets at the low level
- Berkley Software Distribution Interprocess Communications (BSD IPC) is a standard available on almost all machines

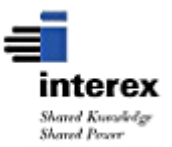

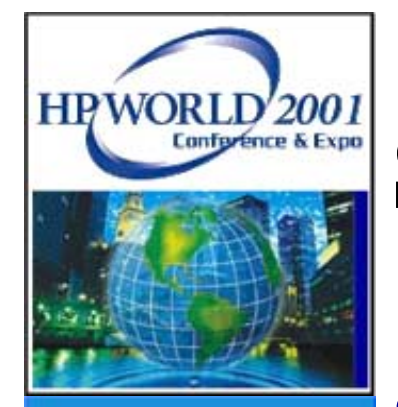

# **Socket Communications (Cont.)**

- Network Interprocess Communications (NetIPC) is similar and compatible to BSD IPC, but has additional functionality on the HP e3000
- Perform system calls to establish connections and transfer data between machines

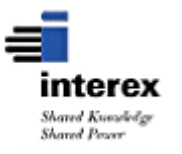

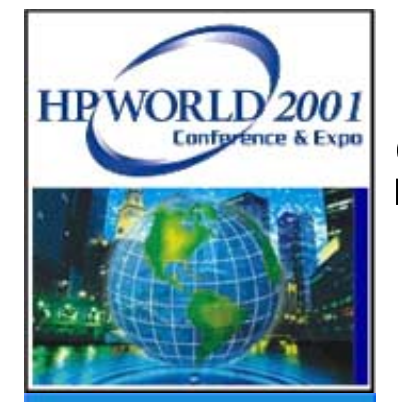

# **Socket Communications (Cont.)**

Processes required for socket connections:

- Listener Process (Waits for new connection requests)
- Server Process (Handles requests once connected)
- Client Process (Asks for connection, sends requests, accepts returned data)

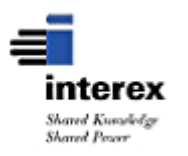

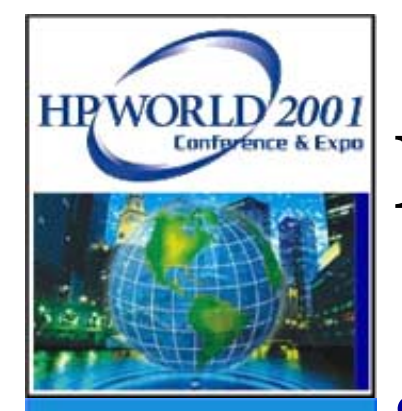

## **Listener Process**

- A background job on the HP e3000 waits for "calls" on a specified port from clients
- Define the port in the services.net.sys file with a port over 20,000
- Once a request is received, create a separate socket connection for the client to use when sending and receiving information across the socket and start an individual server process

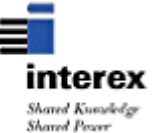

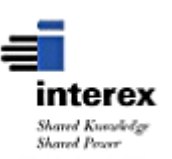

CALL "SERVER".

LISTEN-FOR-CONNECTION. CALL INTRINSIC "IPCRECVCN" USING CALLDESC, VCDESC, FLAGS, \\, RESULT.

OPEN-LISTENER. CALL INTRINSIC "IPCCREATE" USING SOCKETKIND, PROTOCOL, FLAGS, OPT, CALLDESC, RESULT.

PERFORM OPEN-LISTENER. PERFORM LISTEN-FOR-CONNECTION UNTIL DONE.

MAIN.

HPWORLI

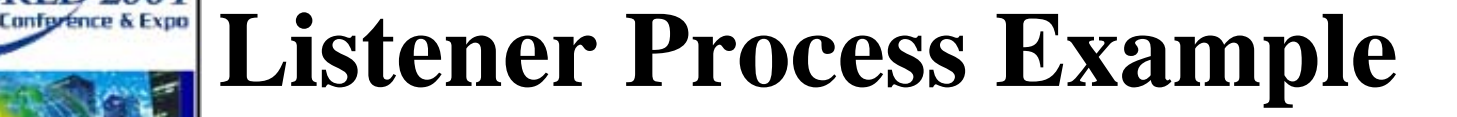

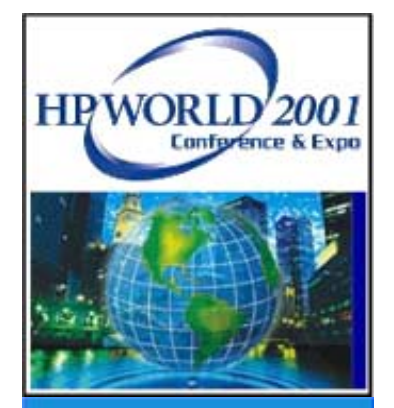

## **Server Process**

- A unique child process is started for each client connection
- All socket communications are handled by the server process
- The server process handles transaction requests and enforces business rules
- Calls sub-routines to handle individual transaction requests

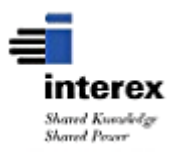

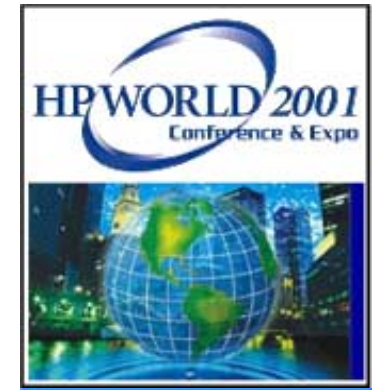

#### **Server Process Example**

MAIN. CALL INTRINSIC "IPCRECV" USING IPC-VCDESC, WS-SOCKET-IN, IPC-DLEN, IPC-FLAGS,  $\backslash \backslash$ , IPC-RESULT. CALL "CUSTOMER". CALL INTRINSIC "IPCSEND" USING IPC-VCDESC, LS-SOCKET-OUT, IPC-DLEN, IPC-FLAGS,  $\backslash \backslash$ , IPC-RESULT.

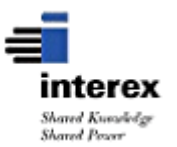

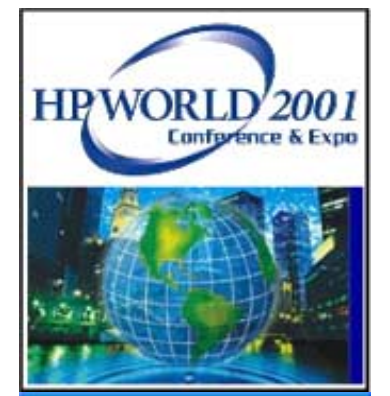

## **Customer Transaction Example**

#### CUSTOMER.

MOVE CUST-KEY-IN TO SEARCH-KEY.

PERFORM READ-CUSTOMER.

IF NOT CUSTOMER-FOUND

PERFORM SET-READ-ERROR

ELSE

PERFORM LOAD-SOCKET-BUFFER.

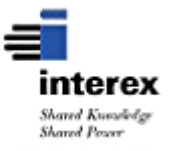

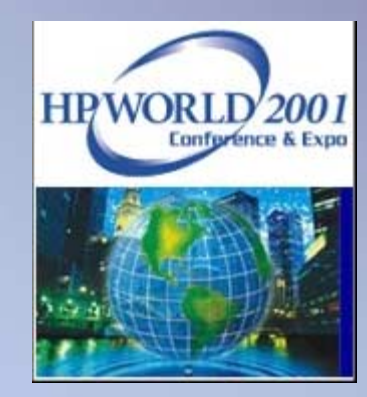

## PC Access the HP e3000

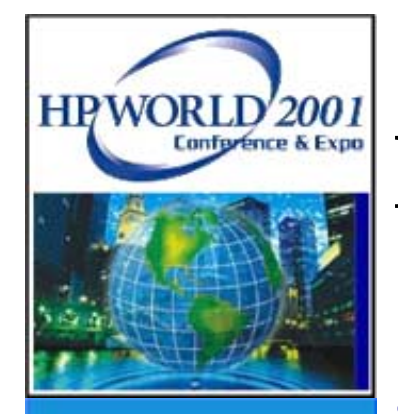

# **PC Applications**

- Socket Tester (Freeware)
- Microsoft Excel & Microsoft Visual Basic
- Microsoft Visual FoxPro
- Web Access

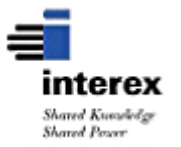

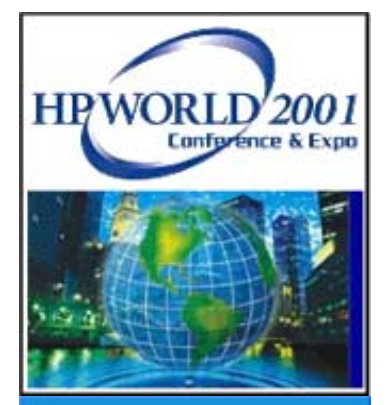

## **Client Process**

- Use BSD IPC to connect to the HP e3000 on the predefined socket port
- Client initiates connection, then is moved to a separate unique socket connection for further transactions
- Each window on a client can have a unique socket connection or share one for the machine

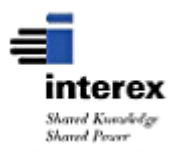

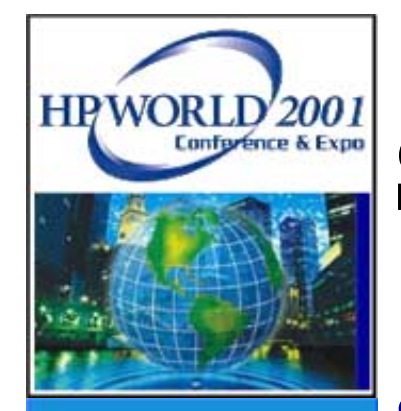

## Socket Tester (Freeware)

- Simple PC program from Castalia (www.castalia.com) that establishes a socket connection and allows data to be sent back and forth
- Used to show and test the data being sent back and forth from the HP e3000

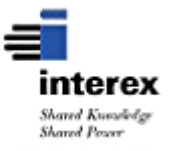

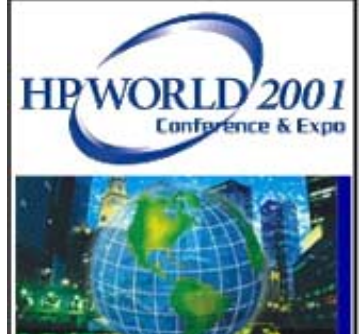

## **Socket Tester Example**

| 🚅 Castalia Socket Tester                             |                                            |
|------------------------------------------------------|--------------------------------------------|
| File Actions Options Help                            |                                            |
| 📕 🐵 🚀 😳 🕂 😭 🔛 📇 🝼 💡 💋                                |                                            |
| My local IP Address: 172.17.25.126 Client Mode       |                                            |
| Connect to IP Address: leo.ogse.com                  |                                            |
| Port: 20190                                          |                                            |
| Data to send: LOGIN_RJF                              | <u>e</u>                                   |
| Transmission Log                                     |                                            |
| Connected to IP = 172.17.0.101 on server port #20190 |                                            |
|                                                      | intere:<br>Shared Kousiled<br>Shared Power |

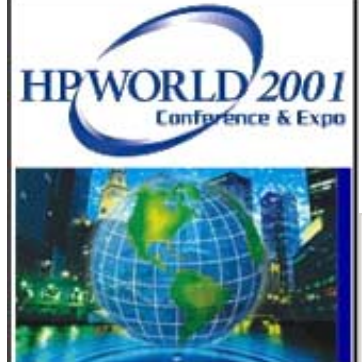

## **Socket Tester Example (Cont.)**

| 💰 Castalia Socket Tester                                                | N |          |
|-------------------------------------------------------------------------|---|----------|
| File Actions Options Help                                               | И |          |
| 응 🚀 🔍 🕛 😭 🕌 📇 🝼 👕 💋                                                     |   |          |
| My local IP Address: 172.17.25.126 Client Mode                          |   |          |
| Connect to IP Address: leo.ogse.com                                     |   |          |
| Port: 20190                                                             |   |          |
| Data to send:                                                           |   | <u>e</u> |
| Transmission Log                                                        |   |          |
| Connected to IP = 172.17.0.101 on server port #20190<br>Sent: LOGIN RJF |   | <u></u>  |
| From socket(396)> +00000LOGIN SUCCESSFUL!                               |   |          |
|                                                                         |   |          |
|                                                                         |   |          |
|                                                                         |   |          |
|                                                                         |   |          |
|                                                                         |   |          |
|                                                                         |   |          |
|                                                                         |   |          |
|                                                                         |   |          |
|                                                                         |   |          |
|                                                                         |   |          |
|                                                                         |   | Shared k |

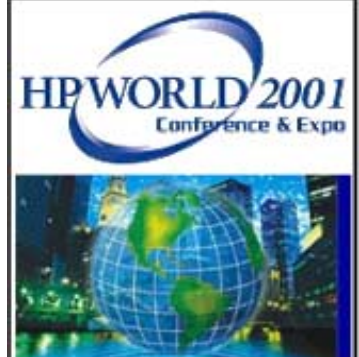

# Socket Tester Example (Cont.)

| File Actions Options Help     My local IP Address:     172.17.25.126     Client Mode   Connect to IP Address:     Port:   20190   Data to send:     Transmission Log   Connected to IP = 172.17.0.101 on server port #20190 Sent: LOGIN RJF    From socket (396)> +00000LOGIN SUCCESSFUL! Sent: CUSTL SERIALREAD    From socket (396)> +00001ERROR - Invalid Customer Key Sent: CUSTL SERIAL    From socket (396)> +000001                                                                                                    | 💰 Castalia Socket Tester                                                   |          |
|----------------------------------------------------------------------------------------------------|----------------------------------------------------------------------------|----------|
| Image: Solution of the second second sec | File Actions Options Help                                                  |          |
| My local IP Address: 172.17.25.126<br>Connect to IP Address: leo.ogse.com<br>Port: 20190<br>Data to send:<br>Transmission Log<br>Connected to IP = 172.17.0.101 on server port #20190<br>Sent: LOGIN RJF<br>From socket(396)> +00000LOGIN SUCCESSFUL!<br>Sent: CUSTL SERIALREAD<br>From socket(396)> -00001ERROR - Invalid Customer Key<br>Sent: CUSTL SERIAL<br>From socket(396)> +00000                                                                                                    | 중 💋 🔍 🕛 😭 🕌 📇 🝼 💡 💋                                                        |          |
| Connect to IP Address: leo.ogse.com<br>Port: 20190<br>Data to send:<br>Transmission Log<br>Connected to IP = 172.17.0.101 on server port #20190<br>Sent: LOGIN RJF<br>From socket(396)> +00000LOGIN SUCCESSFUL!<br>Sent: CUSTL SERIALREAD<br>From socket(396)> -00001ERROR - Invalid Customer Key<br>Sent: CUSTL SERIAL<br>From socket(396)> +00000                                                                                                    | My local IP Address: 172.17.25.126 Client Mode                             |          |
| Port: 20190 Data to send: Transmission Log Connected to IP = 172.17.0.101 on server port #20190 Sent: LOGIN RJF From socket(396)> +00000LOGIN SUCCESSFUL! Sent: CUSTL SERIALREAD From socket(396)> -00001ERROR - Invalid Customer Key Sent: CUSTL SERIAL From socket(396)> +00000                                                                                                    | Connect to IP Address: leo.ogse.com                                        |          |
| Data to send:<br>Transmission Log<br>Connected to IP = 172.17.0.101 on server port #20190<br>Sent: LOGIN RJF<br>From socket(396)> +00000LOGIN SUCCESSFUL!<br>Sent: CUSTL SERIALREAD<br>From socket(396)> -00001ERROR - Invalid Customer Key<br>Sent: CUSTL SERIAL<br>From socket(396)> +00000                                                                                                    | Port: 20190                                                                |          |
| Transmission Log         Connected to IP = 172.17.0.101 on server port #20190         Sent: LOGIN RJF         From socket(396)> +00000LOGIN SUCCESSFUL!         Sent: CUSTL SERIALREAD         From socket(396)> -00001ERROR - Invalid Customer Key         Sent: CUSTL SERIAL         From socket(396)> +00000         Image: Customer Key         From socket(396)> +00000                                                                                                    | Data to send:                                                              | <u>e</u> |
| Connected to IP = 172.17.0.101 on server port #20190<br>Sent: LOGIN RJF<br>From socket(396)> +00000LOGIN SUCCESSFUL!<br>Sent: CUSTL SERIALREAD<br>From socket(396)> -00001ERROR - Invalid Customer Key<br>Sent: CUSTL SERIAL<br>From socket(396)> +00000                                                                                                    | الالالالالالالالالالالالالالالالالالال                                     |          |
| <pre>From socket(396)&gt; +0000LOGIN SUCCESSFUL! Sent: CUSTL SERIALREAD From socket(396)&gt; -00001ERROR - Invalid Customer Key Sent: CUSTL SERIAL From socket(396)&gt; +00000 </pre>                                                                                                    | Connected to IP = 172.17.0.101 on server port #20190<br>Sent: LOGIN RJF    | <b></b>  |
| From socket(396)> -00001ERROR - Invalid Customer Key<br>Sent: CUSTL SERIAL<br>From socket(396)> +00000                                                                                                    | From socket(396)> +00000LOGIN SUCCESSFUL!<br>Sent: CUSTL SERIALREAD        |          |
| From socket(396)> +00000                                                                                                    | From socket(396)> -00001ERROR - Invalid Customer Key<br>Sent: CUSTL SERIAL |          |
|                                                                                                    | From socket(396)> +00000                                                   |          |
|                                                                                                    |                                                                            | -        |
|                                                                                                    |                                                                            |          |
|                                                                                                    |                                                                            | =        |

interex Shared Kueseledge Shared Poser

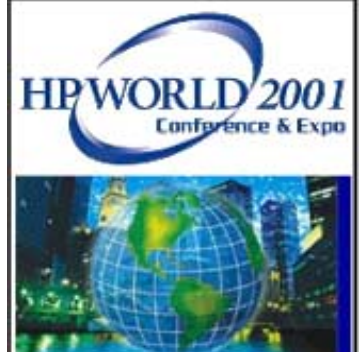

# Socket Tester Example (Cont.)

| 🛃 Castalia Socket Tester                       |                             |
|------------------------------------------------|-----------------------------|
| File Actions Options Help                      |                             |
| 중 🕉 😳 🕛 😭 🔛 📇 🝼 💡 💋                            |                             |
| My local IP Address: 172.17.25.126 Client Mode |                             |
| Connect to IP Address: leo.ogse.com            |                             |
| Port: 20190                                    |                             |
| Data to send:                                  | <u>e</u>                    |
| Transmission Log                               |                             |
|                                                |                             |
|                                                |                             |
|                                                |                             |
|                                                |                             |
|                                                |                             |
|                                                |                             |
|                                                |                             |
|                                                |                             |
|                                                |                             |
|                                                | _                           |
|                                                | =<br>inter                  |
|                                                | Shared Kuow<br>Shared Power |

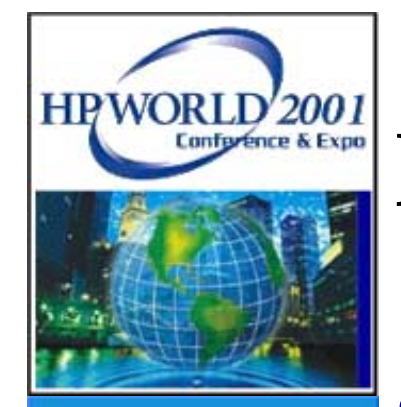

## **Microsoft Excel & Visual Basic**

- Using Excel to display values and Visual Basic code to access the data on the HP e3000 through the socket
- Can add Visual Basic graphical components to "pretty up" the interface
- Uses DLL to handle the socket connection and parse the data fields

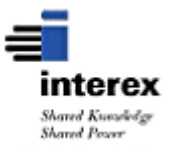

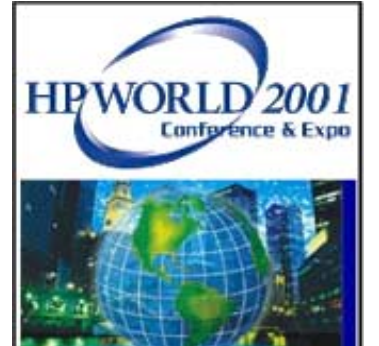

## Excel & VB Example

Sub cust()

Worksheets("display").Select Worksheets("display").Cells(1, 1).Select ClearFields

Set IoSock = CreateObject("OgScar.Socket")

If IoSock.Connect("leo.ogse.com", 20190) = 0 Then Set IoCust = CreateObject("OgScar.Transaction") IoCust.SetSocket (IoSock)

InOK = IoCust.SendTransaction("LOGIN ")

If InOK <> 0 Then MsgBox (IoCust.GetError()) Exit Sub End If

IIRet = addfields(loCust, "customer")

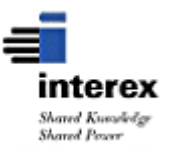

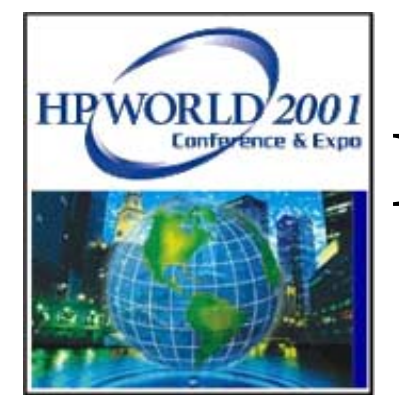

#### ' RETRIEVE AN INDIVIDUAL CUSTOMER

MsgBox ("We're going to get customer #6 and display it.")

IoCust.ClearParameters

IIRet = IoCust.AddParameterValue("KEY", "C", 16, 0, "CUSTOMERNO") IIRet = IoCust.AddParameterValue("RECORD", "N", 9, 0, 0) IIRet = IoCust.AddParameterValue("VALUE", "C", 8, 0, "6 ")

```
If IoCust.SendTransaction("CUSTI ") <> 0 Then
MsgBox (IoCust.GetError())
Exit Sub
End If
```

IIRet = readfields(loCust, "customer", 1)

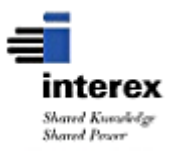

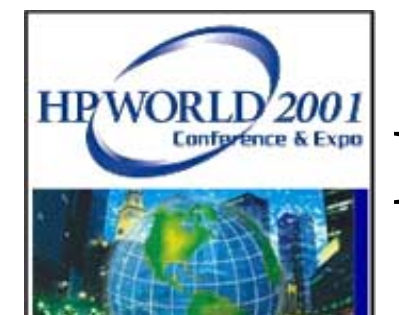

#### **Read fields function:**

Function readfields(toCust, tcSheet, tnRow) Dim i

With toCust

For i = 1 To 12

Worksheets("display").Cells(tnRow, i).Select

```
ActiveCell.FormulaR1C1 = .GetFieldValue(Worksheets(tcSheet).Cells(i, 1).Value)
```

Next

Worksheets("display").Cells(1, 1).Select

**End With** 

**End Function** 

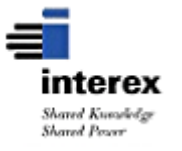

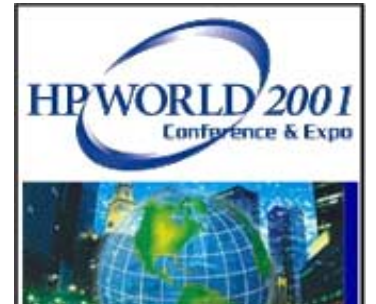

| <b>N</b>           | Microsoft Excel - cust.xls              |                             |                                                    |           |  |
|--------------------|-----------------------------------------|-----------------------------|----------------------------------------------------|-----------|--|
|                    | <u>File Edit View Insert Format Too</u> | ls <u>D</u> ata <u>W</u> ir | ndow <u>H</u> elp                                  | _ & ×     |  |
|                    | 🖻 🖬 🔗 🎒 🔕 🖤 👗 🖻                         |                             | $\Sigma f_{\infty} \stackrel{\land}{=} \downarrow$ | 🗓 😰 💸 🥭 💐 |  |
| 10                 | • B U ≣ ≣ ≣ \$ .                        | ◆.0 .00                     |                                                    | <br>>>    |  |
| ř-                 |                                         |                             | <u> </u>                                           | •         |  |
|                    | A                                       | В                           | С                                                  |           |  |
| 1                  | CUSTNO                                  | c                           | 8                                                  |           |  |
| 2                  | NAME                                    | С                           | 30                                                 |           |  |
| 3                  | ADDRESS1                                | С                           | 30                                                 |           |  |
| 4                  | ADDRESS2 🗘                              | С                           | 30                                                 |           |  |
| 5                  | ADDRESS3                                | С                           | 30                                                 |           |  |
| 6                  | CITY                                    | С                           | 30                                                 |           |  |
| 7                  | STATE                                   | С                           | 2                                                  |           |  |
| 8                  | ZIP                                     | С                           | 10                                                 |           |  |
| 9                  | CREDITLIMIT                             | N                           | 8                                                  |           |  |
| 10                 | DATEENTERED                             | С                           | 10                                                 |           |  |
| 11                 | DATEMODIFIED                            | С                           | 10                                                 |           |  |
| 12                 | IMAGERECORD                             | N                           | 9                                                  |           |  |
| 13                 |                                         |                             |                                                    |           |  |
| 14                 |                                         |                             |                                                    |           |  |
| 15                 |                                         |                             |                                                    |           |  |
| 16                 |                                         |                             |                                                    |           |  |
| I display customer |                                         |                             |                                                    |           |  |
| Rea                | ady                                     |                             |                                                    |           |  |

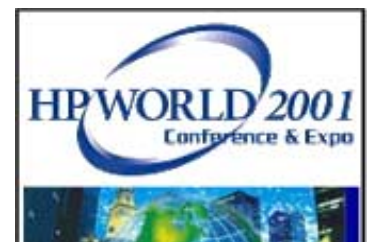

|    | Α                    | В               | C              | D              | E               | F    | G  |     |
|----|----------------------|-----------------|----------------|----------------|-----------------|------|----|-----|
| 1  | 6                    | Test Customer 1 | ADDRESS LINE 1 | ADDRESS LINE 2 | ADDRESS LINE 3  | CITY | IN | 123 |
| 2  |                      |                 |                |                |                 |      |    |     |
| 3  |                      |                 |                |                |                 |      |    |     |
| 4  |                      |                 |                |                |                 |      |    |     |
| 5  |                      |                 |                |                |                 |      |    |     |
| 6  |                      |                 |                |                |                 |      |    |     |
| 7  |                      |                 |                |                |                 |      |    |     |
| 8  |                      |                 |                |                |                 |      |    |     |
| 9  |                      |                 |                |                |                 |      |    |     |
| 10 |                      |                 |                |                |                 |      |    |     |
| 11 |                      |                 |                |                |                 |      |    |     |
| 12 |                      |                 |                |                |                 |      |    |     |
| 13 |                      |                 |                |                |                 |      |    |     |
| 14 |                      |                 |                |                | Run Socket Demo |      |    |     |
| 15 |                      |                 |                |                |                 |      |    | •   |
| K  | display / customer / |                 |                |                |                 |      |    |     |

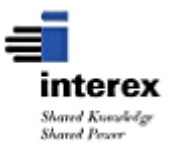

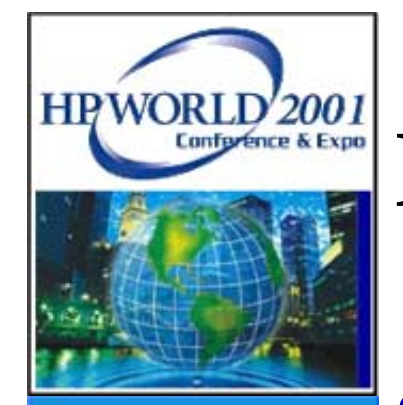

## **Microsoft Visual FoxPro**

- True Object Oriented Programming
- Using F1 Technologies' Visual Fox Express framework
- Uses C++ DLL for low level socket control

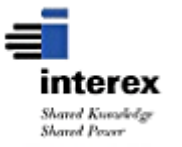

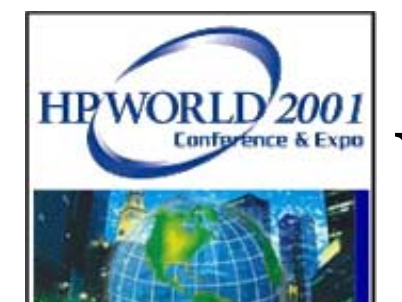

## Visual FoxPro Example

| FOG Socket Cursor Class | s              |                       | ×      |
|-------------------------|----------------|-----------------------|--------|
| Step 4 - Define Cursor  | r Behavior     |                       |        |
|                         |                |                       |        |
|                         |                |                       |        |
| Default Alias:          | Customer       |                       |        |
| Buffer Mode Override:   | 3 - Optimistio | c Row Buffering       | -      |
|                         |                |                       |        |
|                         |                |                       |        |
| Trans Code Length       | 8              | Update Trans. Code    | CUSTU  |
| Add Trans. Code         | CUSTA          | List Trans. Code      | CUSTL  |
| Delete Trans. Code      | CUSTD          | List Next Trans. Code | CUSTN  |
| Inquire Trans. Code     | CUSTI          | Previous Trans. Code  | CUSTP  |
|                         |                |                       |        |
|                         |                |                       |        |
|                         |                | Finish                | Cancel |
|                         |                |                       |        |

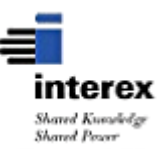

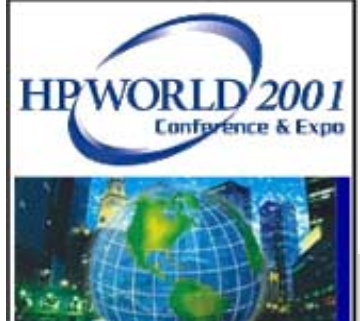

# Visual FoxPro Example (Cont.)

| Customer Ma             | aintenance                          |              |                            |
|-------------------------|-------------------------------------|--------------|----------------------------|
| Customer No.            | 100 🛃                               |              |                            |
| Name                    | Sunnyside Furniture                 |              |                            |
| Address1                | 10736 Solar Blvd.                   |              |                            |
| Address2                | po box 123                          |              |                            |
| City                    | Los Angeles State AZ                | 🖹 🛛 Zip Code | 99999-9999                 |
| Country                 | U.S.A.                              |              |                            |
| <u>C</u> ontrol Informa | ation Contact Information Einancial | Summary      |                            |
| Bal Method              | Open Item Accounting                | Credit Limit | 10,000                     |
| Stmt Freq               | Quarterly 🔽                         | Credit Rate  | BBB                        |
| Location                | AT 🛃 Atlanta, GA                    | Terms Code   | N 🔂 Cash with orde         |
| Territory               | XX                                  | Ship Via     | F 🗟 Federal Express        |
| Frt Pmt Cd              | Prepaid 🔹                           | Tax Code     | NY RW YORK STATE SALES TAX |
| Partial Ship?           |                                     | Sales Rep No | 500 🛃 Norm Z. Goldstein    |
| Finance Chg?            |                                     | A/R Account  | FURNITUR-00100060-01000000 |
| Discount %              | 0.00                                |              | Accounts Receivable - West |
| Credit Status           | Good Credit                         | Comment      | GOOD CUSTOMER              |

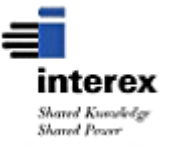

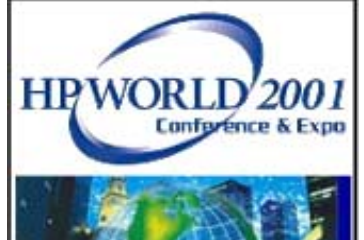

## Visual FoxPro Example (Cont.)

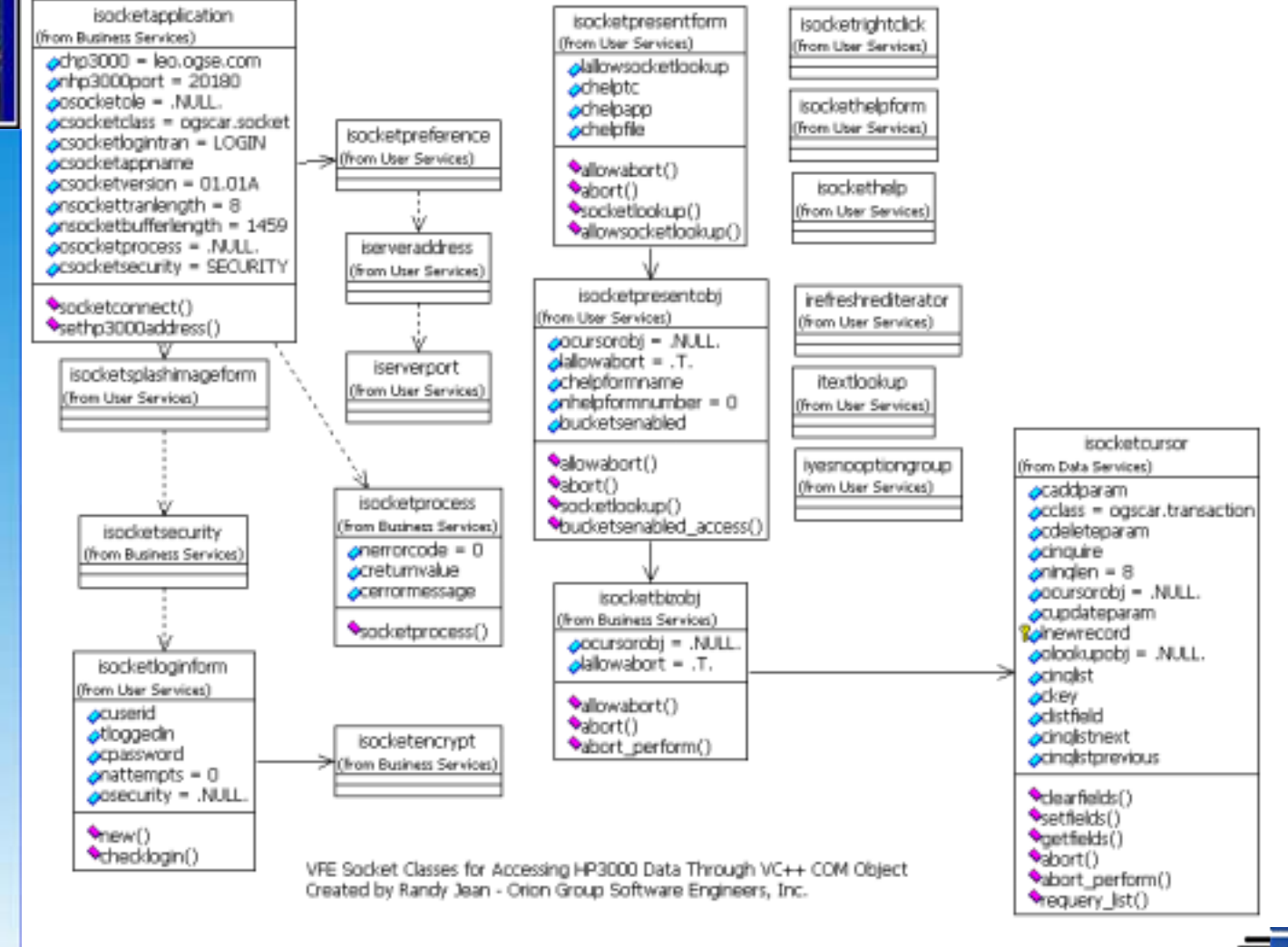

interex Shared Kunadedgr Shared Proor

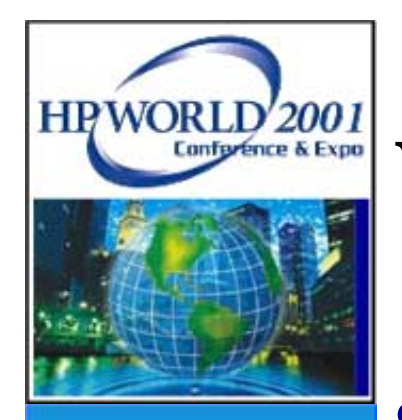

#### Web Access

- The transactions created on the HP e3000 can also be used to create web applications
- Works with HTML, Active Server Pages, Web Objects, etc.
- Orion Group has created socket frameworks in Java and C++ to aide in application development

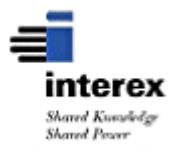

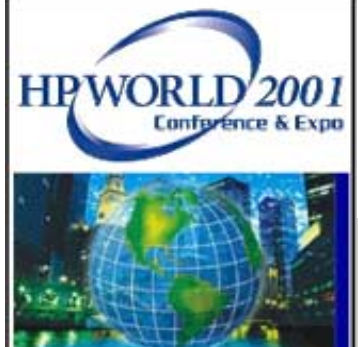

## Web Access Example

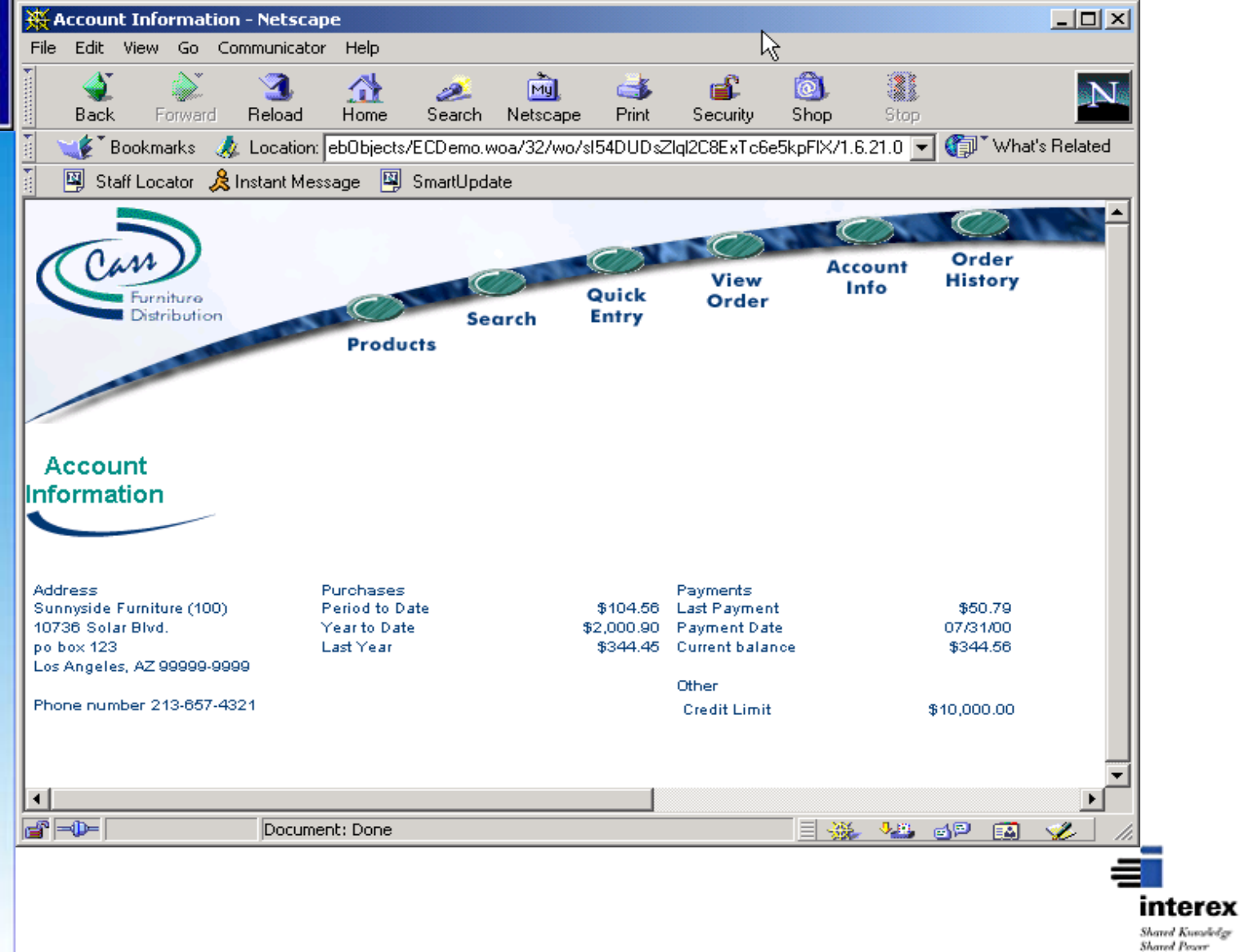

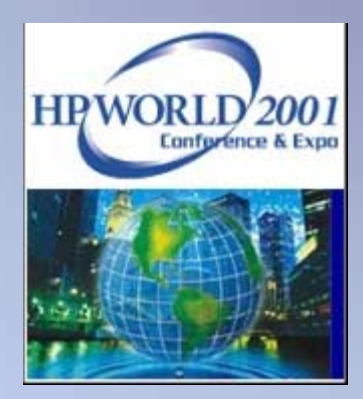

#### **Questions?**

| Title:   | Creating GUI Front-End<br>Applications for the HPe3000<br>Using Visual Studio<br>Presentation: 250 |
|----------|----------------------------------------------------------------------------------------------------|
| Author:  | Ron Frenken<br>Manager, Software Services                                                          |
| Company: | Orion Group Software Engineers<br>5770 Nimtz Parkway<br>South Bend, IN 46628                       |
| Phone:   | (219) 233-3401                                                                                     |
| E-mail:  | rfrenken@ogse.com                                                                                  |